はじめに

ePDF は PDF ファイルを編集するアプリケーションです。

- ページ分割、結合、入れ替え、削除などページング操作
- 文字、スタンプ、マーカー、マスクなどオブジェクト編集
- ファイル単体、フォルダー単位のビューアとしての機能
- 画像ファイルを PDF ファイルへ変換する機能

など様々な機能で PDF 編集をサポートします

### 動作環境

Windows10 以降

.NET Framework4.8 が必用です

Ours soft

## 画面構成

以下の画面構成があります。

| 説明                       | 特徴                                                                                                    |
|--------------------------|----------------------------------------------------------------------------------------------------|
| スリムメニュー                  | アイコン表示のみのスリム表示です                                                                                                    |
|                          | デスクトップからのドロップが行いやすい                                                                                                    |
| 標準メニュー                   | システム標準のメニューボタンです                                                                                                    |
| フォルダービュー                 | フォルダ内の複数の PDF ファイルを閲覧す<br>る時に便利です                                                                                                   |
| リストビュー                   | ページング操作で使います                                                                                                    |
| メインウィンドウ                 | 文字やスタンプの編集時、プレビューに使用<br>します                                                                                                    |
| スタンプ設定                   | スタンプ用グラフィックを管理(登録、削<br>除、出力サイズの指定)します                                                                                               |
| About us<br>(シリアルキー管理画面) | シリアルキーを入力し、ライセンスサーバー<br>へ PC を登録します<br>ライセンスサーバーで認証されるとウィンド<br>ウ上の Free Lisence の文字が消えます。保存<br>した PDF ファイルに OURS SOFT のロゴも<br>入りません |

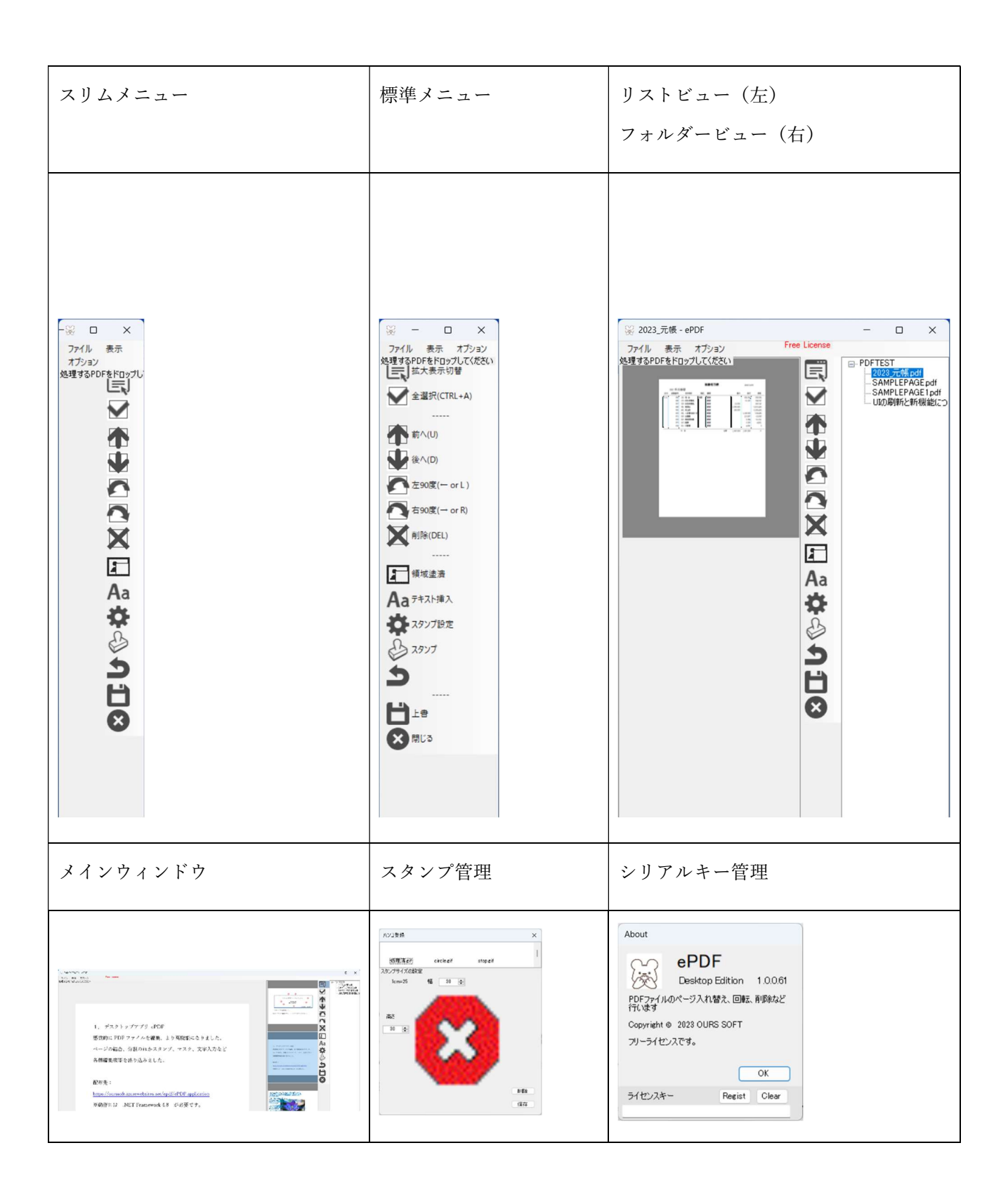

### ファイルを開く、保存する

PDF ファイルを開く

フォームへ開きたい PDF ファイルをドロップしてください

画像ファイルを PDF へ変換して開く

フォームへ開きたい画像ファイル (jpeg, png, bmp) をドロップしてください

PDFファイルを開く(フォルダビューモード)

フォームへ開きたい PDF ファイルが保存されているフォルダをドロップしてください

表示解像度を指定する

表示メニューの品位から、200DPI,100DPI,無指定を選択できます。

※表示品位はファイルを開く前に指定する必要があります

ファイルを保存する

PDF が編集された状態で「上書き保存」、「名前を付けて保存」を選び保存します

ファイル分割保存

ファイルメニューのファイル分割保存を選ぶと、ページ毎の PDF ファイルで保存します

ライセンスを管理する

オプションメニューの about us を選択するとライセンスキー入力画面が表示されます

ライセンスコードを入力し Regist するとライセンス版になります。ライセンスされた PC で Clear ボタンを 押すとライセンスは解除されます、解除されたライセンスは別 PC で再度使用できます

ライセンスは1PC につき1ライセンス必要です

ライセンスされると OURSSOFT のロゴが書き込まれない為ファイルサイズが小さくなります

フォルダービュー

ファイルエクスプローラーからフォームへフォルダをドロップするとツリービュー形式でフォルダービュー が表示されます。フォルダ内の PDF ファイルを選択し素早く表示させることができます

#### ページング

メニュー内の次のボタンはページングで使用します

| ボタンのイメージ | 説明                                                  |
|----------|-----------------------------------------------------|
|          | 選択したページを前へ移動します                                     |
|          | 選択したページを後へ移動します                                     |
|          | 選択したページを左90度回転します<br>保存していないページ内の編集をすべてキャンセル<br>します |
|          | 選択したページを右90度回転します<br>保存していないページ内の編集をすべてキャンセル<br>します |
| X        | 選択したページを削除します                                       |
|          | 空白ページを追加します(用紙サイズは A4)                              |

## 編集

メニュー内の次のボタンは編集で使用します

| ボタンのイメージ | 説明                                        |
|----------|-------------------------------------------|
| 4        | 不透明な四角形(ぬりつぶし)や透明度60%の四<br>角形(マーカー)を描画します |
| Aa       | 任意のテキストを挿入します                             |
| *        | スタンプを登録・削除、押印するサイズを設定しま<br>す              |
|          | 登録してあるグラフィック(スタンプ)を押印しま<br>す              |
| 5        | Undo です、編集を1つ戻します                         |

スタンプ設定

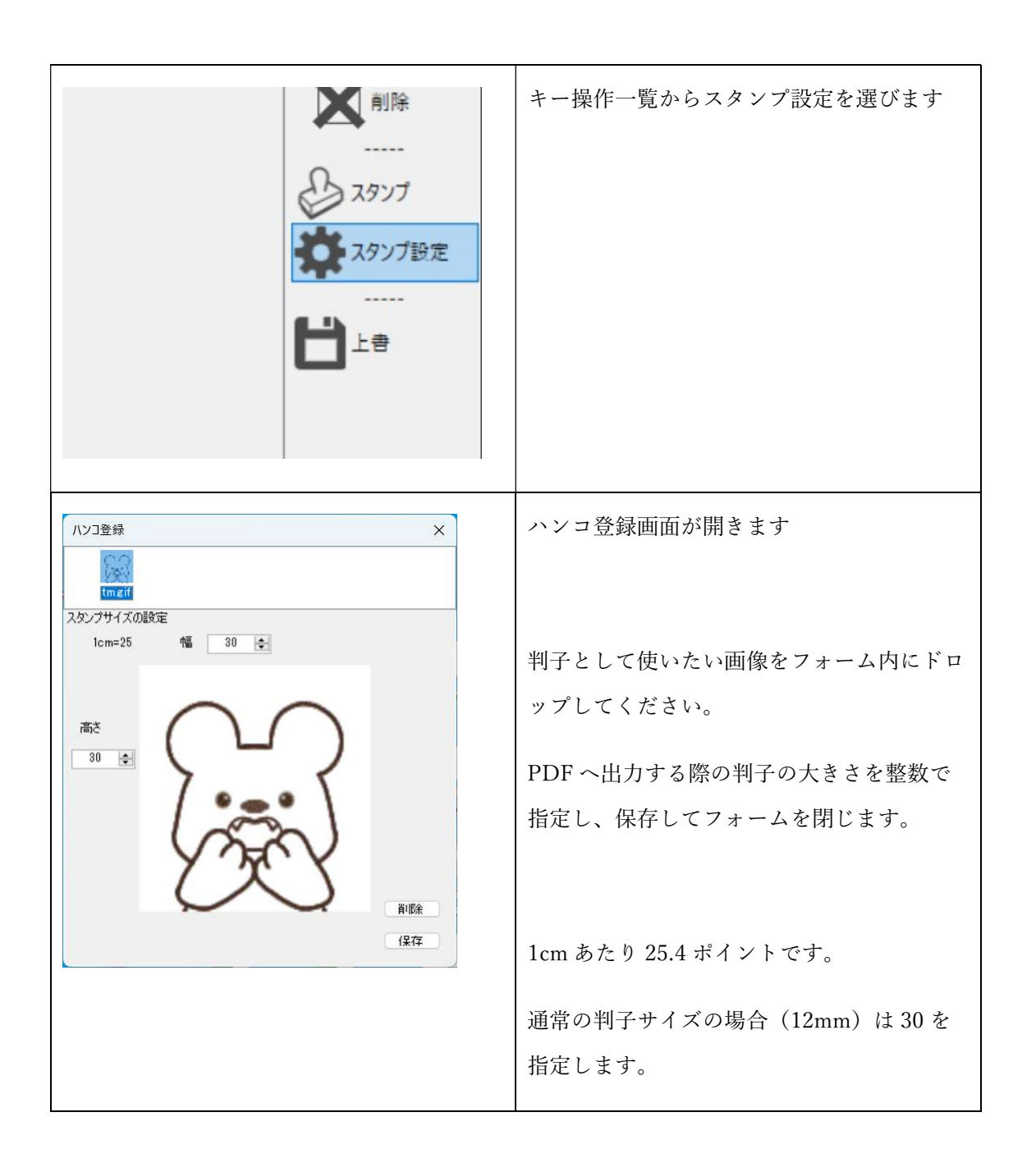

Ours soft

|                                                                                                    | キー操作一覧のスタンプメニューからスタン<br>プを選択できるようになります。                               |
|----------------------------------------------------------------------------------------------------|-----------------------------------------------------------------------|
| 1.9.3)       → 100-100         → 100-100       → 100-100         → 100-100       → 100-100         → 100-100       → 100-100         → 100-100       → 100-100         → 100-100       → 100-100 | スタンプを選択すると、カーソルが判子のイ<br>メージになります。<br>拡大画面内の押印したい場所でクリックする<br>と押印されます。 |

仕様上の留意事項

1. 対応する画像形式

jpg,bmp,png,gif

2. 50%の透過度合いで押印されます。スタンプイメージの下にかかった文章などは薄くなります。

# テキスト機能

| 1. デスクトラブアブリ ePDF<br>成克的に PDF ファイキを編集、より商関砲になりました、<br>ページの結合、分類のほかスタンプ、サスク、文字入力など<br>冷極編集機能を通り込みました。 取力上 取力上 取力上 スタンプ設定                                                                                                    | PDF ファイルを読み込む<br>とテキスト挿入ボタンが<br>押せるようになります                                                                                                    |
|----------------------------------------------------------------------------------------------------|----------------------------------------------------------------------------------------------------|
| ■ テキスト薄λ<br>2#2 <sup>k</sup> MS PBBBI 、 <sup>サイズ</sup> 20 、 <sup>色選択</sup> 2 <sup>35/ル</sup> BOLD © ITALIC 0<br><u> 手順で素早く操作できますのでPDFファイ</u><br>ルへの押印処理に最適です。(Ver.1.0.0.3<br><u>以降)</u><br>マーカーとマスク機能を追加しました。マス<br>クで不要な情報を隠し必要な情報だけをピ<br>ックアップしたりマーカーで必要な情報をマ<br>ーキングしたりマーカーで必要な情報をマ<br>ーキングしたり目的により使い分けてくださ<br>い。(Ver.1.0.0.52以降)<br>スタンプを連続で押せる、右クリックでモード<br>の解除をする、表示倍率を細かく指定する<br>スライダーの採用など操作性の向上を行い<br>上ink<br>Link | <ul> <li>テキスト挿入 Window で</li> <li>次の項目を選び、挿入す</li> <li>るテキストを入力してく</li> <li>ださい。</li> <li>フォント</li> <li>フォントサイズ</li> <li>色</li> <li>文字装飾(太字、斜体、</li> <li>アンダーバー)</li> </ul> |
| ePDF OURSSOFT                                                                                                    | テキスト挿入 Window の<br>OK ボタンを押すと、テキ<br>ストスタンプモードにな<br>ります。押印と同じ要領<br>でテキストを挿入する位<br>置でクリックしてくださ<br>い。                                                                          |

文字の重なりについて

メイリオなどの空白の大きなフォント、アンダーバーの装飾など縦方向に一部文字が重なったり見切れたり します。その場合は出力行の下に空白行を入れて文字列を出力してください。 マーカー・マスク機能

#### ブラシ色・非透過率選択

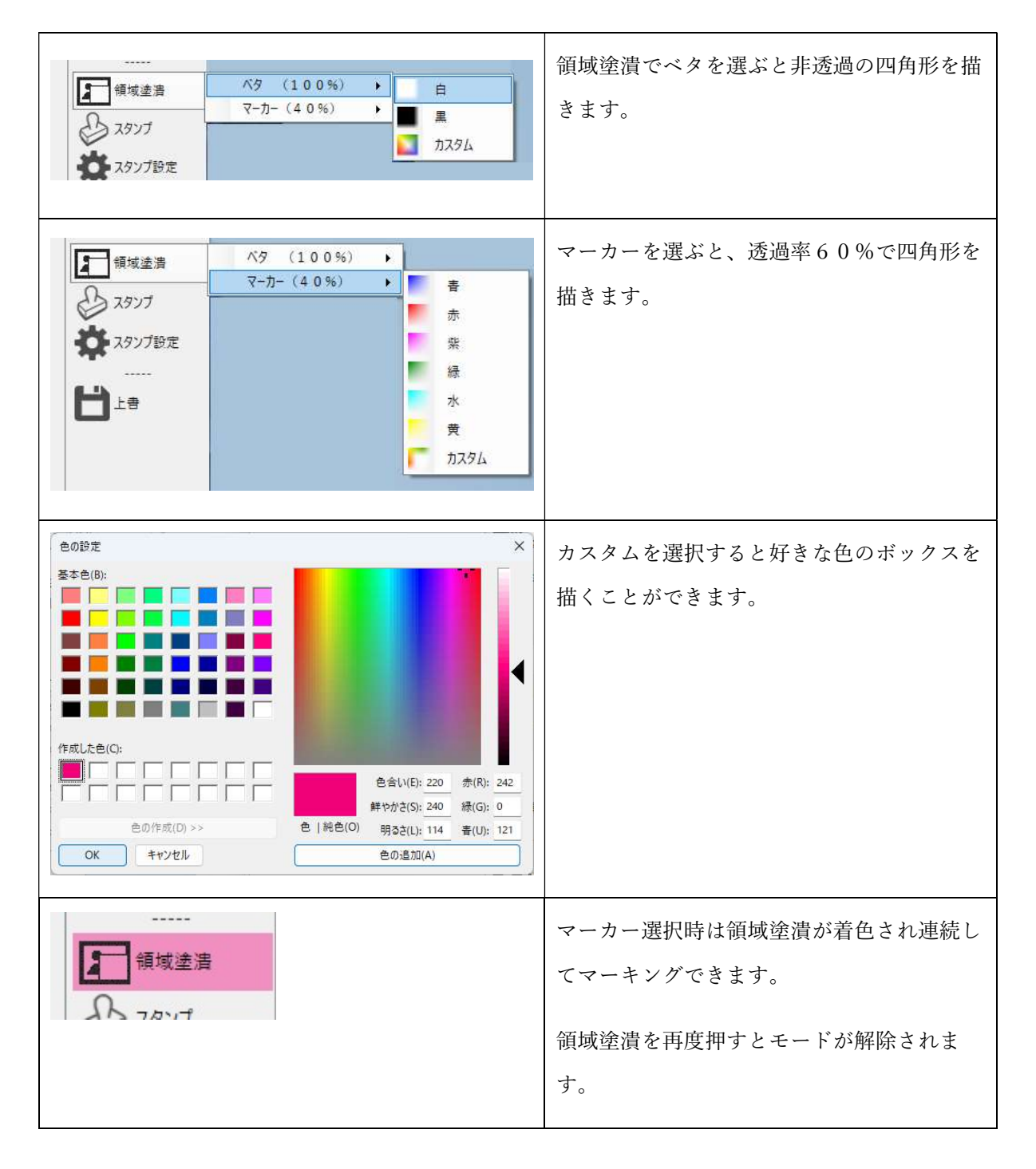

p. 11

マーカー処理(非透過40%)、マスク処理(非透過100%)サンプル

| 処  |                                        |
|----|----------------------------------------|
|    |                                        |
| 埋  | マーカー・マスク機能の実装について (1, 0, 0, 52)        |
| 前  | Ours soft                              |
|    | ePDF の今回のバージョンアップにてマーカー・マスク機能を実装します    |
|    | 次の手順でご利用ください。                          |
|    |                                        |
|    | プラシム・非添温蒸躍却                            |
|    | ジノンビー デビ過一半送い                          |
|    |                                        |
|    | ■ マーカー (40%)<br>● 38×7                 |
|    |                                        |
|    |                                        |
|    |                                        |
|    |                                        |
|    |                                        |
|    |                                        |
|    |                                        |
|    |                                        |
|    |                                        |
|    |                                        |
| 処  |                                        |
| тĦ |                                        |
| 埋  | 1 // 1 / 1 / 1 / 1 / 1 / 1 / 1 / 1 / 1 |
| 後  | Ours s                                 |
|    | ePDF の今回のバージョンアップにてマーカー・マスク機能を実装します    |
|    | 次の手順でご利用ください。                          |
|    |                                        |
|    | ブラシ色・非透過率選択                            |
|    | 領域涂濃でベクを選びと非添温の匹                       |
|    | 良い空貨 いっクを思ふと升返回のと                      |
|    | ■■■用形を描きます。                            |
|    | 🛄 h7.94                                |
|    |                                        |
|    | マーカーを選ぶと、透過率60%での                      |
|    |                                        |